# ICND2 Lab Guide

### 200-101

Interconnecting Cisco Networking Devices Part 2 Version 2.0

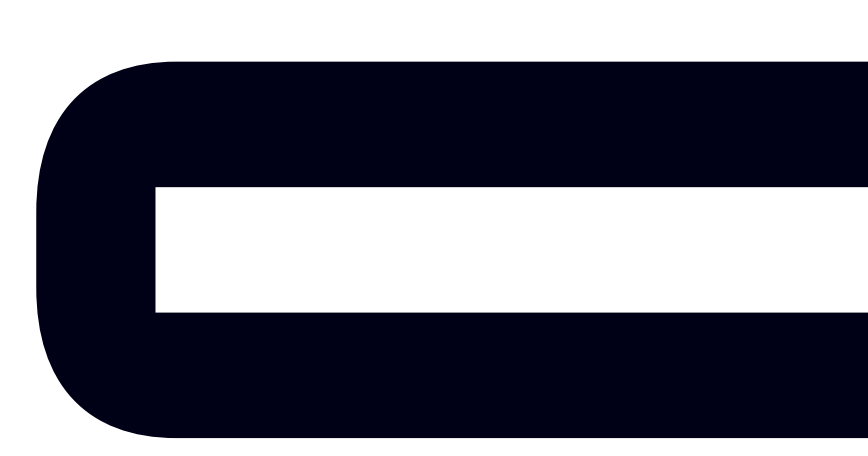

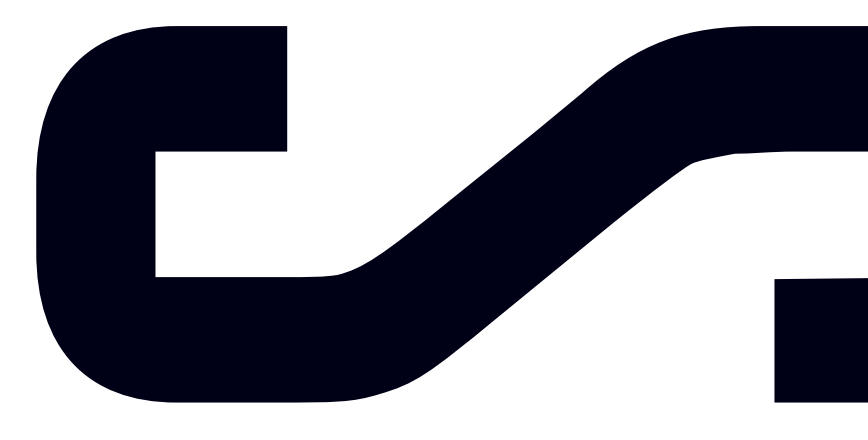

Labs powered by

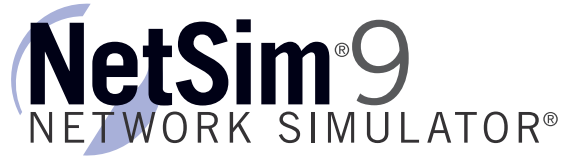

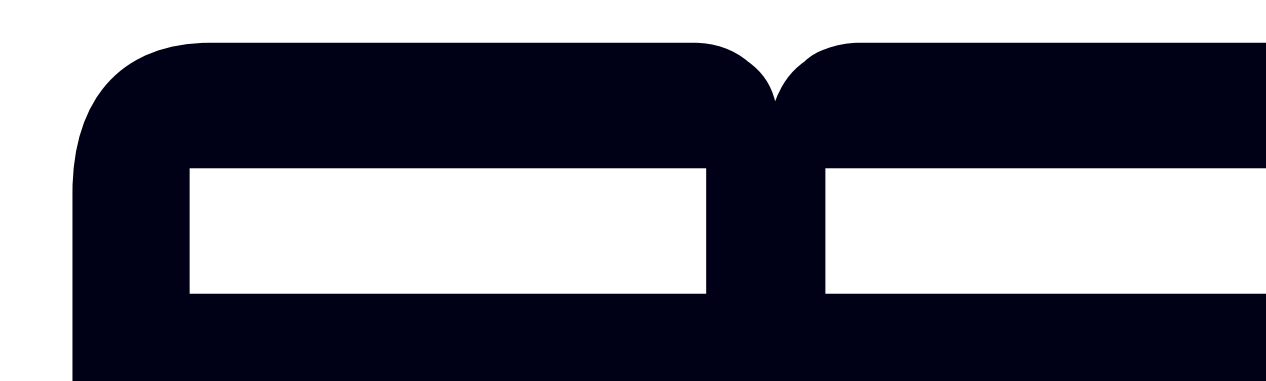

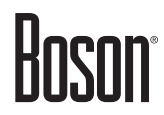

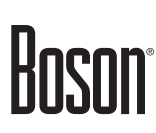

### Interconnecting Cisco Networking Devices Part 2

200-101 Lab Guide

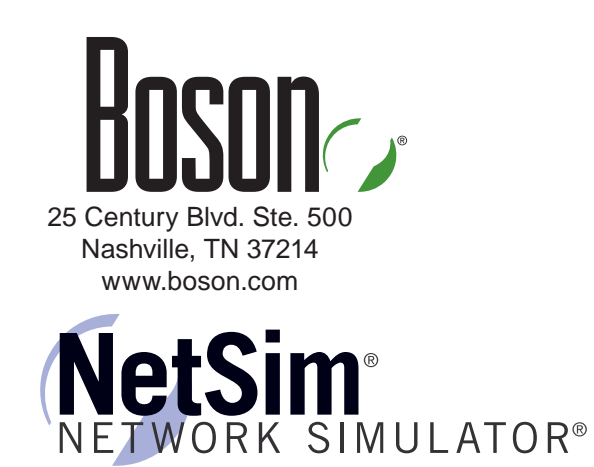

To perform the labs referenced in this book, please download and install the necessary files (refer to your purchase receipt for the download link), navigate to the appropriate lab in the lab menu in the Boson NetSim, and load the lab. To learn more about the Boson NetSim or to purchase and download the software, please visit <u>www.boson.com/netsim</u>.

Copyright © 2013 Boson Software, LLC. All rights reserved. Boson, Boson NetSim, Boson Network Simulator, and Boson Software are trademarks or registered trademarks of Boson Software, LLC. Catalyst, Cisco, and Cisco IOS are trademarks or registered trademarks of Cisco Systems, Inc. in the United States and certain other countries. Media elements, including images and clip art, are the property of Microsoft. All other trademarks and/or registered trademarks are the property of their respective owners. Any use of a third-party trademark does not constitute a challenge to said mark. Any use of a product name or company name herein does not imply any sponsorship of, recommendation of, endorsement of, or affiliation with Boson, its licensors, licensees, partners, affiliates, and/or publishers.

\_\_\_\_\_\_

| Boson NetSim Overview                                                                                                    | 1                                                                                                    |
|----------------------------------------------------------------------------------------------------|----------------------------------------------------------------------------------------------------|
| <ul> <li>Using NetSim to Prepare for Your Certification</li> <li>Using NetSim 9 at Home – Single User</li> <li>Downloading and Installing NetSim 9</li> <li>Activating NetSim 9 – Single User</li> <li>Loading a Lab</li> <li>Accessing NetSim 9 in the Classroom – Boson LS Client</li> <li>Configuring NetSim 9 to Authenticate with the Boson NetSim License Server</li> <li>Loading a Lab</li> </ul> |                                                                                                    |
| Module 1: Cisco Device Management                                                                                                    | 7                                                                                                    |
| Lab 1.1 – Device Management<br>Lab Tasks<br>Lab Solutions                                                                                                    |                                                                                                    |
| Module 2: Troubleshooting and Data Collection                                                                                                    |                                                                                                    |
| A sample lab is included in this document to display the qua<br>format, and content of labs that are included in the Boson Net<br>and the Boson Courseware products. However, you will not b<br>to work through this lab in NetSim without purchasing both<br>NetSim and the Boson ICND2 Courseware Lab Pack.<br>Lab 2.4 – NetFlow Basics<br>Lab 2.4 – NetFlow Basics                                    | ality, <sup>18</sup><br>etSim <sub>29</sub><br>be able<br>Boson <sup>6</sup><br><sup>37</sup><br>41<br>50 |
| Lab Solutions                                                                                                    |                                                                                                    |
| Lab 3.1 – Subnetting and Summarization.<br>Lab Tasks .<br>Lab Solutions .<br>Lab 3.2 – IPv6 Configuration.<br>Lab Tasks<br>Lab Solutions .                                                                                                    |                                                                                                    |
| Module 4: VLANs and Trunking                                                                                                    |                                                                                                    |
| Lab 4.1 – VLANs and Trunking<br>Lab Tasks                                                                                                    |                                                                                                    |

| Lab Solutions                                                                                                    | 101                                                                                         |
|----------------------------------------------------------------------------------------------------|---------------------------------------------------------------------------------------------|
| Module 5: Spanning Tree Protocol                                                                                                    |                                                                                             |
| Lab 5.1 – STP and PVST+                                                                                                    |                                                                                             |
| Lab Tasks                                                                                                    | 113                                                                                         |
| Lab Solutions                                                                                                    |                                                                                             |
| Module 6: Advanced Switch Redundancy                                                                                                    |                                                                                             |
| A sample lab is included in this document to display the of format, and content of labs that are included in the Boson and the Boson Courseware products. However, you will not to work through this lab in NetSim without purchasing bot NetSim and the Boson ICND2 Courseware Lab Pac | quality, <sup>136</sup><br>NetSim <sub>12</sub><br>t be able<br>th Boson <sup>8</sup><br>k. |
| Lab 7.1 – Switch Configuration<br>Lab Tasks visit www.boson.com for more information                                                                                                    |                                                                                             |
| Lab Solutions                                                                                                    |                                                                                             |
| Lab 7.2 – Switch Security                                                                                                    |                                                                                             |
| Lab Tasks                                                                                                    |                                                                                             |
| Lab Solutions                                                                                                    | 190                                                                                         |
| Lab 7.3 – Advanced Switch Security                                                                                                    |                                                                                             |
| Lab Tasks                                                                                                    |                                                                                             |
| Lab Solutions                                                                                                    | 202                                                                                         |
| Module 8: Routing Fundamentals                                                                                                    |                                                                                             |
| Lab 8.1 – Static Route and Administrative Distance Configuration                                                                                                    |                                                                                             |
| Lab Tasks                                                                                                    |                                                                                             |
| Lab Solutions                                                                                                    |                                                                                             |
| Module 9: OSPF Configuration                                                                                                    | 213                                                                                         |
| Lab 9.1 – OSPF Configuration                                                                                                    |                                                                                             |
| Lab Tasks                                                                                                    | 216                                                                                         |
| Lab Solutions                                                                                                    |                                                                                             |
| Lab 9.2 – OSPF Troubleshooting                                                                                                    | 228                                                                                         |
| Lab Tasks                                                                                                    | 229                                                                                         |
| Lab Solutions                                                                                                    | 232                                                                                         |
| Lab 9.3 – OSPFv3 Configuration                                                                                                    |                                                                                             |
| Lab Tasks                                                                                                    |                                                                                             |
| Lap Solutions                                                                                                    |                                                                                             |

| Module 10: EIGRP Configuration                                                                                                    | 255                                   |
|----------------------------------------------------------------------------------------------------|---------------------------------------|
| Lab 10.1 – EIGRP Configuration                                                                                                    | 256                                   |
| Lab Tasks                                                                                                    | 257                                   |
| Lab Solutions                                                                                                    | 258                                   |
| Lab 10.2 – EIGRP Troubleshooting                                                                                                    |                                       |
| Lab Tasks                                                                                                    |                                       |
| Lab Solutions                                                                                                    |                                       |
| A sample lab is included in this document to display the qua                                                                                                    | lity, <sup>284</sup>                  |
| format, and content of labs that are included in the Boson Ne<br>and the Boson Courseware products. However, you will not b<br>to work through this lab in NetSim without purchasing both H | tSim <sub>87</sub><br>e able<br>Boson |
| Lat NetSim and the Boson ICND2 Courseware Lab Pack.                                                                                                    |                                       |
| Lab 11.2 – PPP/PAP/CHAP Troubleshooting<br>Lab Tasks visit www.boson.com for more information.                                                                                              | 306<br>307                            |
| Lab Solutions                                                                                                    | 312                                   |
| Module 12: Frame Relay WANs                                                                                                    | 331                                   |
| Lab 12.1 – Frame Relay                                                                                                    |                                       |
| Lab Tasks                                                                                                    |                                       |
| Lab Solutions                                                                                                    | 335                                   |
| Module 13: Secure VPNs and Tunneling                                                                                                    | 341                                   |
| Lab 13.1 – GRE Tunnel Configuration                                                                                                    | 342                                   |
| Lab Tasks                                                                                                    | 344                                   |
| Lab Solutions                                                                                                    |                                       |

\_\_\_\_\_

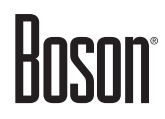

### Module 1

### **Cisco Device Management**

Lab 1.1 – Device Management

Labs powered by

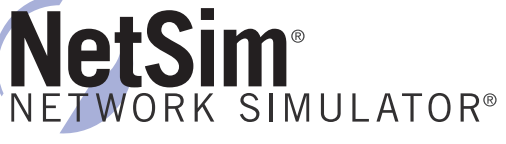

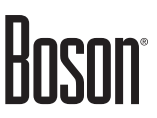

### Lab 1.1 – Device Management

To perform this lab in the Boson NetSim, please download the necessary files (refer to your purchase receipt for the download link), navigate to the appropriate lab in the lab menu in NetSim, and load the lab. You can then accomplish the tasks below.

#### Objective

This lab corresponds to ICND2 Module 1: Cisco Device Management, of Boson's CCNA Curriculum. In this lab, you will learn basic device management techniques including how to save and load router configurations from a Trivial File Transfer Protocol (TFTP) server and how to modify the configuration register.

#### Lab Topology

The topology diagram below represents the NetMap in the Simulator:

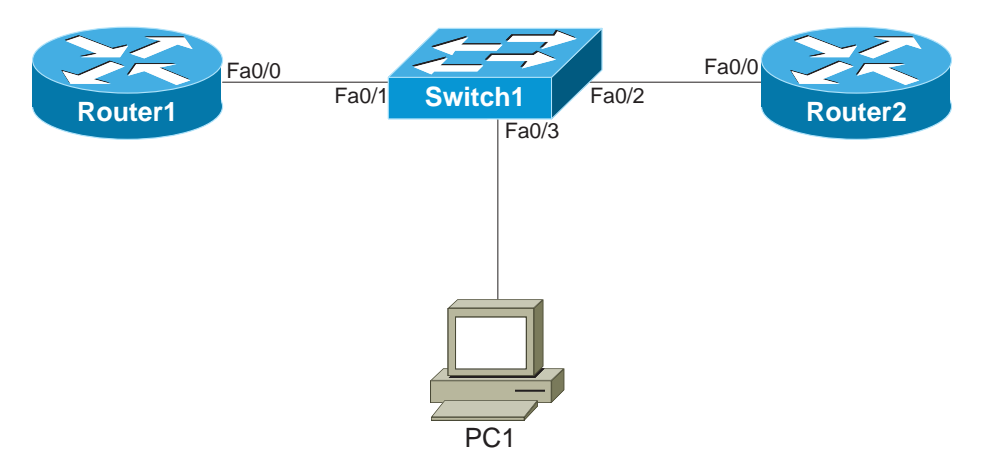

The commands you will need to perform the tasks in this lab, along with their syntax and descriptions, are shown in the Command Summary table below:

#### **Command Summary**

| Command                                                                                                    | Description                                                                    |
|----------------------------------------------------------------------------------------------------|--------------------------------------------------------------------------------|
| configure terminal                                                                                          | enters global configuration mode from privileged EXEC mode                     |
| config-register value                                                                                       | changes configuration register settings                                        |
| <b>copy running-config</b> { <b>startup-config</b>   <b>tftp</b>   <i>device</i> <b>:</b> <i>filename</i> } | copies a device's running configuration file to another destination            |
| <pre>copy tftp {running-config   startup-<br/>config   device:filename}</pre>                               | copies a file from a TFTP server to another destination                        |
| enable                                                                                                    | enters privileged EXEC mode                                                    |
| end                                                                                                    | ends and exits configuration mode                                              |
| exit                                                                                                    | exits one level in the menu structure                                          |
| hostname host-name                                                                                          | sets the device name                                                           |
| show running-config                                                                                         | displays the active configuration file                                         |
| show tftp-configs                                                                                           | used in NetSim to display a list of files copied using TFTP and stored on a PC |
| show version                                                                                                | displays hardware platform and software versions                               |

The IP addresses and subnet masks used in this lab are shown in the tables below:

| IF Addresses |                  |            |               |
|--------------|------------------|------------|---------------|
| Device       | Interface        | IP Address | Subnet Mask   |
| Router1      | FastEthernet 0/0 | 24.37.2.1  | 255.255.255.0 |
| Router2      | FastEthernet 0/0 | 24.37.2.2  | 255.255.255.0 |
|              |                  |            |               |

#### **IP Addresses**

| Device | IP Address  | Subnet Mask   | Default Gateway |
|--------|-------------|---------------|-----------------|
| PC1    | 24.37.2.252 | 255.255.255.0 | 24.37.2.1       |

#### Lab Tasks

#### Task 1: Save a Configuration to a TFTP Server

This task involves saving the current router configuration to the TFTP server.

- 1. On Router2, copy the running configuration to the TFTP server on PC1.
- 2. When prompted for the address or name of the TFTP server, provide PC1's IP address (**24.37.2.252**), press the Enter key, and then provide the name of the configuration file that will be stored on PC1. Name the configuration file **router2\_config**. After you press Enter, the router will take a few seconds to establish the connection; then you will see it copy the configuration file.
- 3. On PC1, issue the **show tftp-configs** command in order to display the configurations that are stored on the TFTP server. You should see the configuration you just saved.

Note: The show tftp-configs command does not work on real PCs; it works only in NetSim.

#### Task 2: Load a Configuration from a TFTP Server

This task involves loading the configuration from the TFTP server onto Router2. Perform the following steps on Router2.

- 1. Change the host name of the router to **Bad\_Router**.
- 2. Copy the configuration you stored on the TFTP server into the running configuration.
- 3. When the router prompts you for a name or an IP address, enter the IP address of the TFTP server (24.37.2.252).
- 4. Enter the name of the configuration file (**router2\_config**) that should be obtained from the TFTP server.
- 5. After the configuration is copied to Router2, what do you observe?

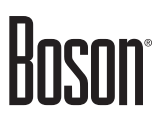

#### Task 3: Modify the Configuration Register

This task involves changing how Router1 boots. Perform the following steps on Router1.View the current configuration register settings for Router1.

- 2. Modify the configuration register to configure the device to boot to a rommon> prompt.
- 3. Verify that the configuration register setting for Router1 has been applied.
- 4. Copy the running configuration to the startup configuration file.

#### Lab Solutions

#### Task 1: Save a Configuration to a TFTP Server

You might need to upgrade IOS on a Cisco router or switch when you need additional features that are not available in the version of IOS that you are currently using. Before you can upgrade IOS, you must configure a TFTP server at a network location that can be accessed by the router or switch. The TFTP server can be run from any supported device on the network as long as the router or switch to be upgraded can connect to the device. In this lab, the TFTP server has been configured for you.

1. On Router2, issue the following commands to copy the running configuration to the TFTP server on PC1:

Router2>enable Router2#copy running-config tftp

2. When prompted for the address or name of the TFTP server, provide PC1's IP address, press Enter, and then provide the name of the configuration file that will be stored on PC1. Name the configuration file **router2\_config**. After you press Enter, the router will take a few seconds to establish the connection; then you will see it copy the configuration file. Sample output is below:

```
Address or name of remote host[]? 24.37.2.252
Destination filename [temp.rtr]? router2_config
!!!!!
```

3. On PC1, issue the **show tftp-configs** command in order to display the configurations that are stored on the TFTP server. You should see the configuration you just saved. Sample output from PC1 is below:

C:>show tftp-configs Filename File Size router2\_config 2481 bytes

Note: The show tftp-configs command does not work on real PCs; it works only in NetSim.

#### Task 2: Load a Configuration from a TFTP Server

1. On Router2, issue the following commands to change the host name of the router to **Bad\_Router**:

```
Router2#configure terminal
Router2(config)#hostname Bad_Router
Bad_Router(config)#exit
```

2. On Router2, issue the following command to copy the configuration you stored on the TFTP server into the running configuration:

```
Bad_Router#copy tftp running-config
```

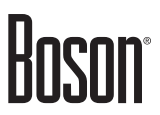

3. When Router2 prompts you for a name or an IP address, enter the IP address of the TFTP server:

Address or name of remote host[]? 24.37.2.252

4. When prompted, enter the name of the configuration file that should be obtained from the TFTP server:

```
Source filename[]? router2_config
```

5. The router will download the configuration and load it into the running configuration. You can verify that the load was successful because the host name will be restored to what it was when the configuration was saved.

Router2#

#### Task 3: Modify the Configuration Register

1. On Router1, issue the **show version** command to view the current configuration register settings. The configuration register is currently set to 0x2102, which is the default. Sample output is below:

```
Routerl>enable
Routerl#show version
Boson Operating Simulation Software
BOSS (tm) C2800 Software (C2800-Enterprise), Version 12.3, RELEASE SOFTWARE
Copyright (c) 1998-2013 by Boson Software, Inc.
BOSS ROM: System Bootstrap, Version 12.3, RELEASE SOFTWARE
Router Uptime Is 0 days, 1 hour, 52 minutes
System restarted by power-on
System image file is ""flash:c2800-enterprise.12.2.boss"". booted via flash
2 Fast Ethernet/IEEE 802.3 interface(s)
2 Serial network interface(s)
32K bytes of simulated non-volatile configuration memory.
8192K bytes of simulated System flash (Read/Write)
```

Configuration register is 0x2102

2. By default, when a Cisco device is unable to locate a valid Cisco IOS image in flash memory during the boot process, it will attempt to locate a valid IOS image on a TFTP server on the local network. If it cannot locate a TFTP server, it will enter ROM monitor (ROMmon) mode. When a router enters ROMmon mode, the rommon> prompt will be displayed instead of the standard prompt that is displayed on devices that are properly configured. The device will then load a limited version of the IOS from ROM. On Router1, issue the following commands to modify the configuration register to set the device to boot to a rommon> prompt:

```
Router1#configure terminal
Router1(config)#config-register 0x2120
```

3. Issue the **show version** command to view the configuration register settings for Router1. The configuration register is now set to 0x2120. Sample output from Router1 is below:

```
Router1(config)#end
Router1#show version
Boson Operating Simulation Software
BOSS (tm) C2800 Software (C2800-Enterprise), Version 12.3, RELEASE SOFTWARE
Copyright (c) 1998-2013 by Boson Software, Inc.
BOSS ROM: System Bootstrap, Version 12.3, RELEASE SOFTWARE
Router Uptime Is 0 days, 1 hour, 52 minutes
System restarted by power-on
System image file is "`flash:c2800-enterprise.12.2.boss"". booted via flash
2 Fast Ethernet/IEEE 802.3 interface(s)
2 Serial network interface(s)
32K bytes of simulated non-volatile configuration memory.
8192K bytes of simulated System flash (Read/Write)
Configuration register is 0x2120
```

4. On Router1, issue the **copy running-config startup-config** command to copy the running configuration to the startup configuration file. On a real router, you could then reboot the device to ROMmon mode. ROM does not contain a full version of the Cisco IOS. The boot image loaded from ROM will enable you to download a valid IOS image from a specific TFTP server. This process is not currently supported in NetSim.

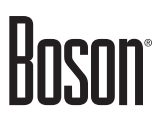

#### Sample Configuration Scripts

| Router1                             | Router2                                |
|-------------------------------------|----------------------------------------|
| Router1#show running-config         | Router2#show running-config            |
| Building configuration              | Building configuration                 |
| Current configuration : 689 bytes ! | Current configuration : 689 bytes<br>! |
| Version 12.3                        | Version 12.3                           |
| service timestamps debug uptime     | service timestamps debug uptime        |
| service timestamps log uptime       | service timestamps log uptime          |
| no service password-encryption      | no service password-encryption         |
| !                                   | !                                      |
| hostname Routerl                    | hostname Router2                       |
| !                                   | !                                      |
| ip subnet-zero                      | ip subnet-zero                         |
| !                                   | !                                      |
| ip cet                              | ip cei                                 |
| no ip domain-lookup                 | no ip domain-lookup                    |
| !                                   | !                                      |
| no in addrogg                       | no in addrogg                          |
| no ip directed-broadcast            | no ip directed-broadcast               |
| shutdown                            | shutdown                               |
|                                     |                                        |
| interface Serial0/1                 | interface Serial0/1                    |
| no ip address                       | no ip address                          |
| no ip directed-broadcast            | no ip directed-broadcast               |
| shutdown                            | shutdown                               |
| !                                   | !                                      |
| interface FastEthernet0/0           | interface FastEthernet0/0              |
| ip address 24.37.2.1 255.255.255.0  | ip address 24.37.2.2 255.255.255.0     |
| no ip directed-broadcast            | no ip directed-broadcast               |
|                                     |                                        |
| interface FastEthernetU/1           | interiace FastEthernetU/1              |
| no ip address                       | no ip directed broadcast               |
| no ip directed-broadcast            | shutdown                               |
|                                     |                                        |
| ·<br>ip classless                   | ·<br>ip classless                      |
| no ip http server                   | no ip http server                      |
| !                                   | !                                      |
| line con 0                          | line con O                             |
| line aux 0                          | line aux O                             |
| line vty 0 4                        | line vty 0 4                           |
| !                                   | 1                                      |
| no scheduler allocate               | no scheduler allocate                  |
| end                                 | end                                    |
|                                     |                                        |

#### **Certification Candidates**

Boson Software's ExSim-Max practice exams are designed to simulate the complete exam experience. These practice exams have been written by in-house authors who have over 30 years combined experience writing practice exams. ExSim-Max is designed to simulate the live exam, including topics covered, question types, question difficulty, and time allowed, so you know what to expect. To learn more about ExSim-Max practice exams, please visit <u>www.boson.com/exsim-max-practice-exams</u> or contact Boson Software.

#### **Organizational and Volume Customers**

Boson Software's outstanding IT training tools serve the skill development needs of organizations such as colleges, technical training educators, corporations, and governmental agencies. If your organization would like to inquire about volume opportunities and discounts, please contact Boson Software at <u>orgsales@boson.com</u>.

#### **Contact Information**

| E-Mail:  | support@boson.com          |
|----------|----------------------------|
| Phone:   | 877-333-EXAM (3926)        |
|          | 615-889-0121               |
| Fax:     | 615-889-0122               |
| Address: | 25 Century Blvd., Ste. 500 |
|          | Nashville, TN 37214        |

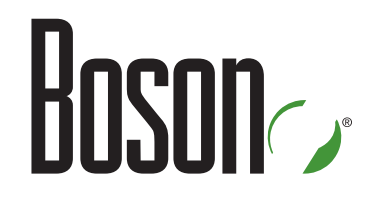

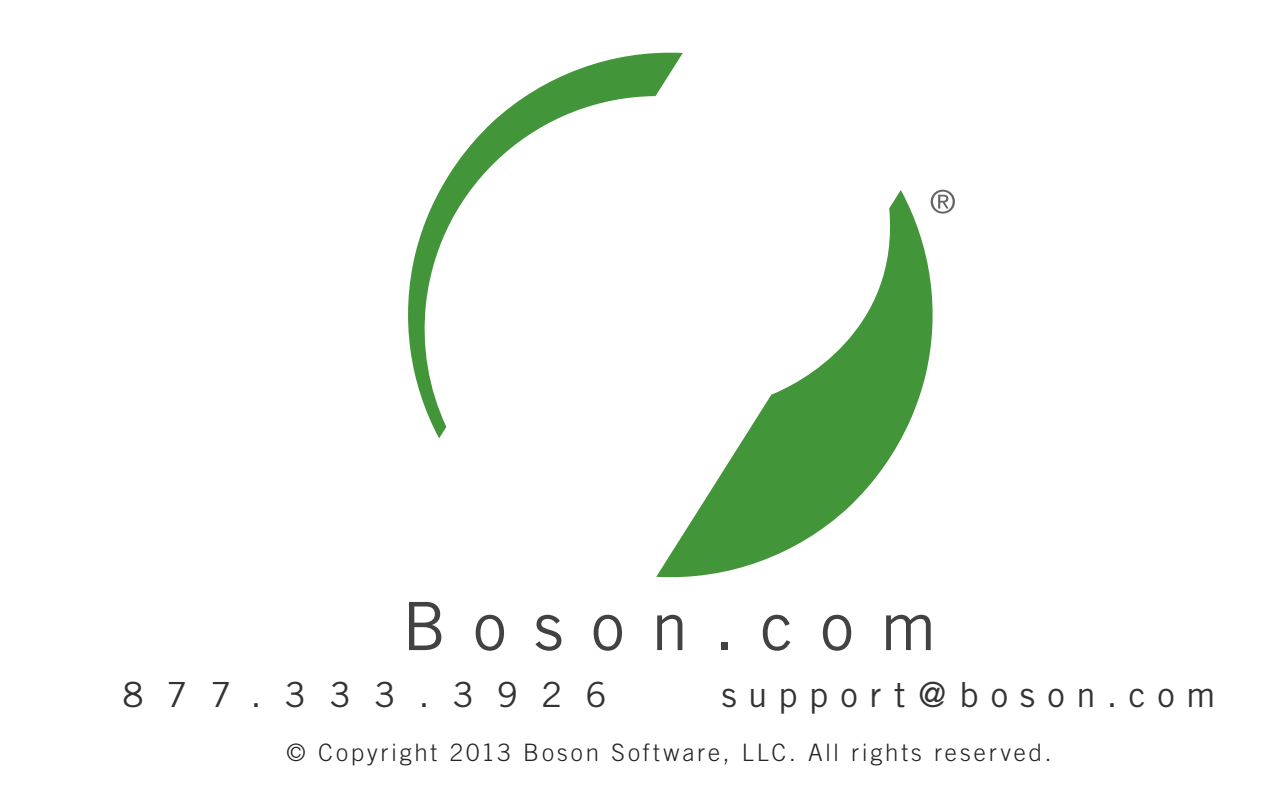